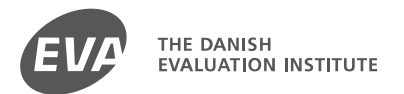

www.eva.dk

#### Nordic workshop on knowledge sharing

1<sup>st</sup> Meeting in the Nordic Forum. November 25<sup>th</sup> 2015

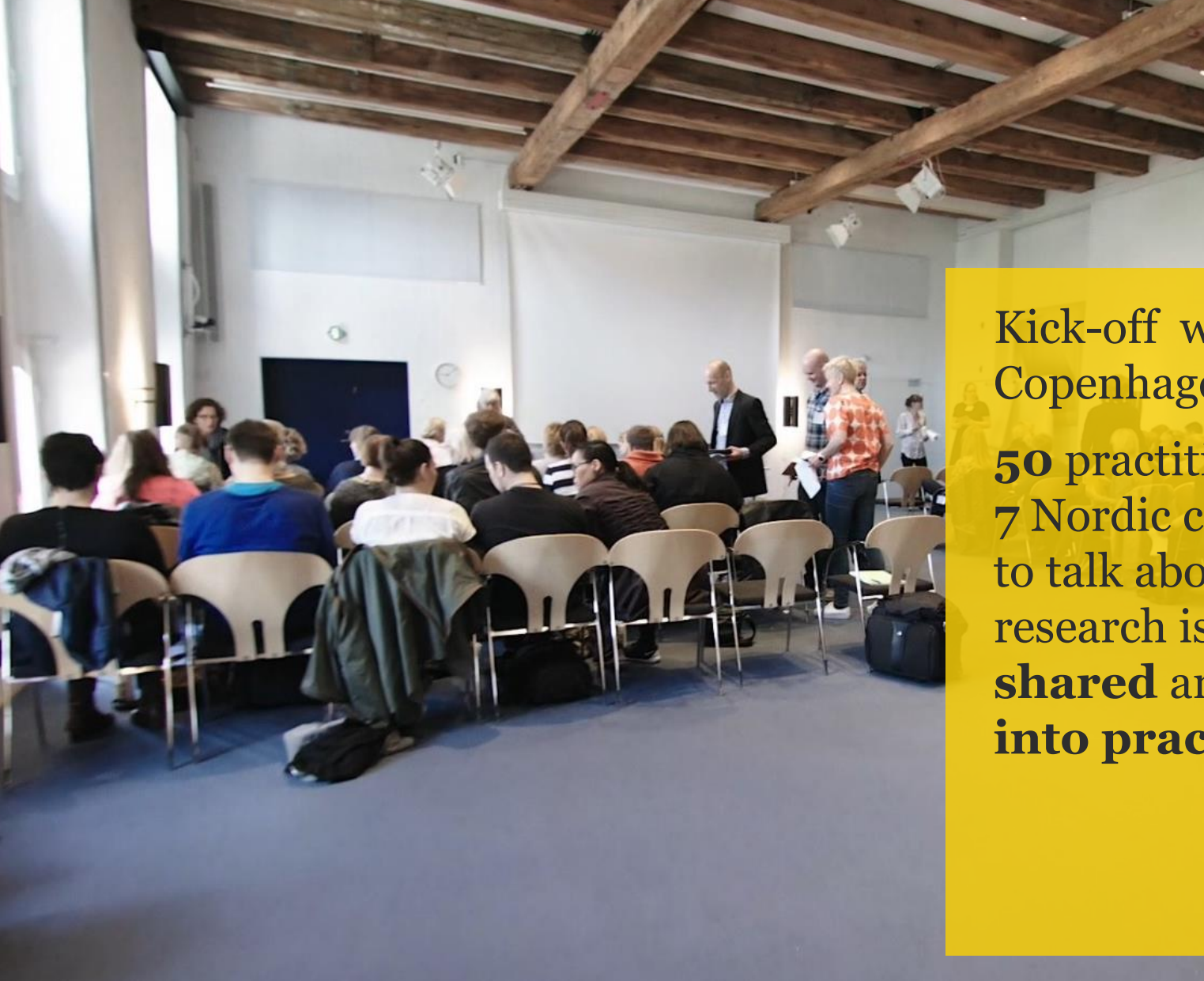

Kick-off workshop Copenhagen 1<sup>st</sup> of June **50** practitioners from 7 Nordic countries met to talk about how research is best **shared** and **brought into practice** 

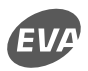

# Nordic Workshop

#### sharing and use of research and knowledge.

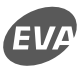

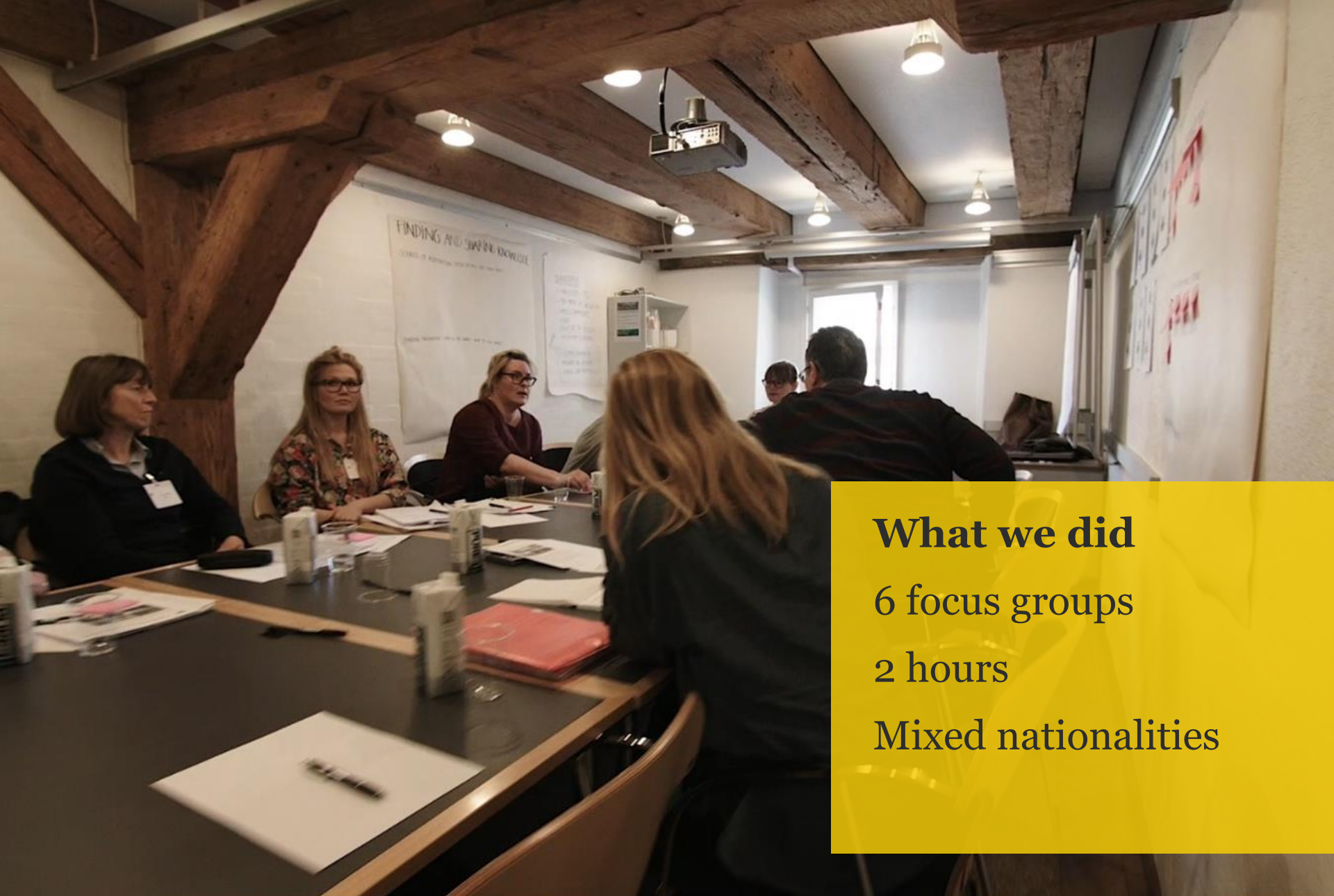

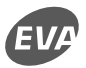

#### Preparation

### Share your best experience!

Think about a specific situation in which you have brought research knowledge into your practice.

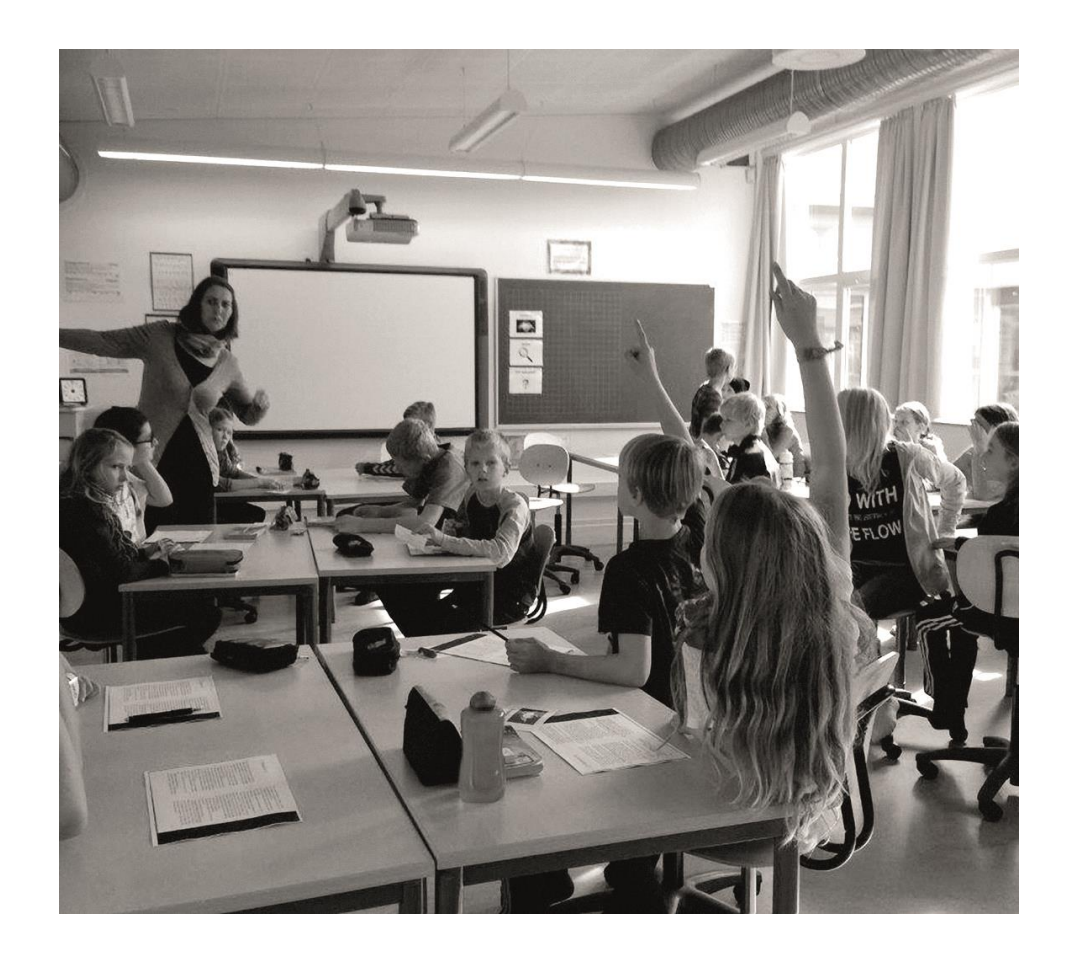

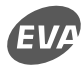

#### How research is put into practice

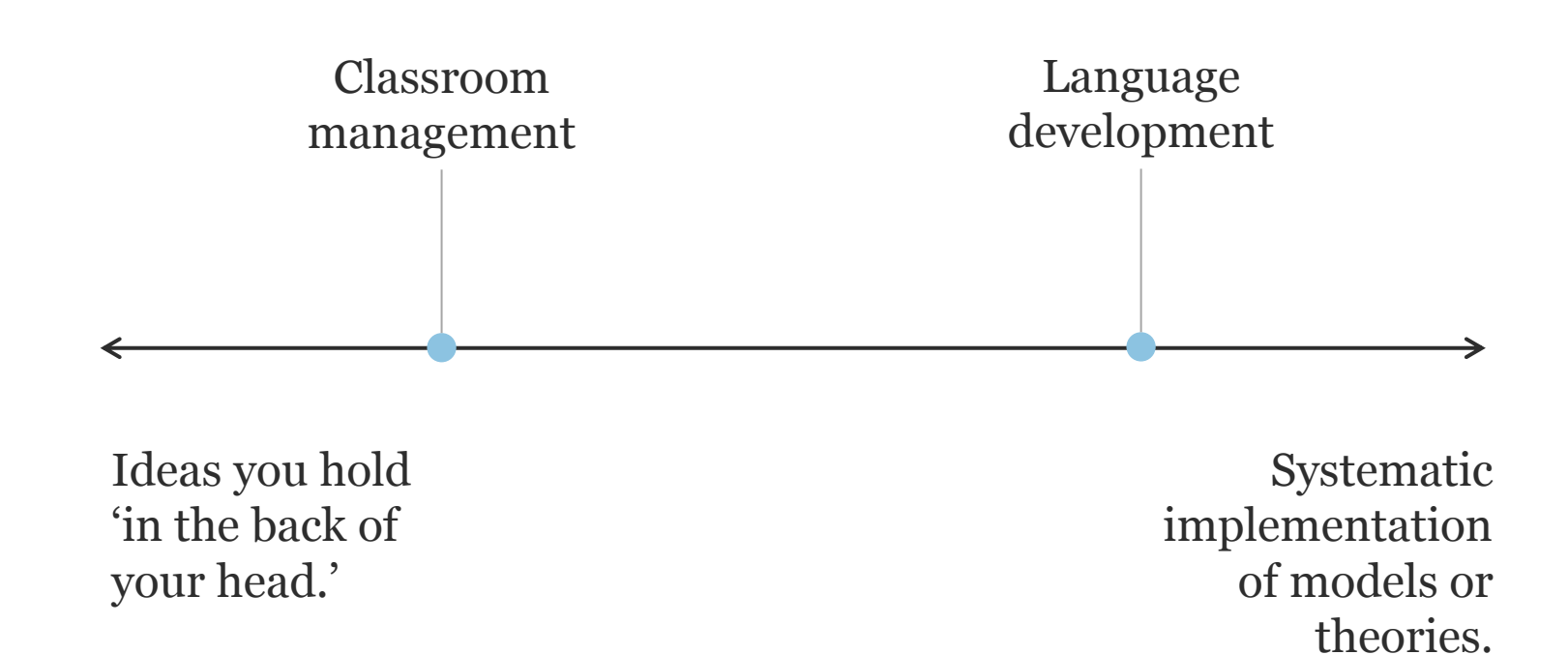

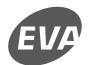

#### What makes it possible?

- Time is allocated
- Research is translated and communicated
- Teachers work together
- Management supports and prioritizes the use of research

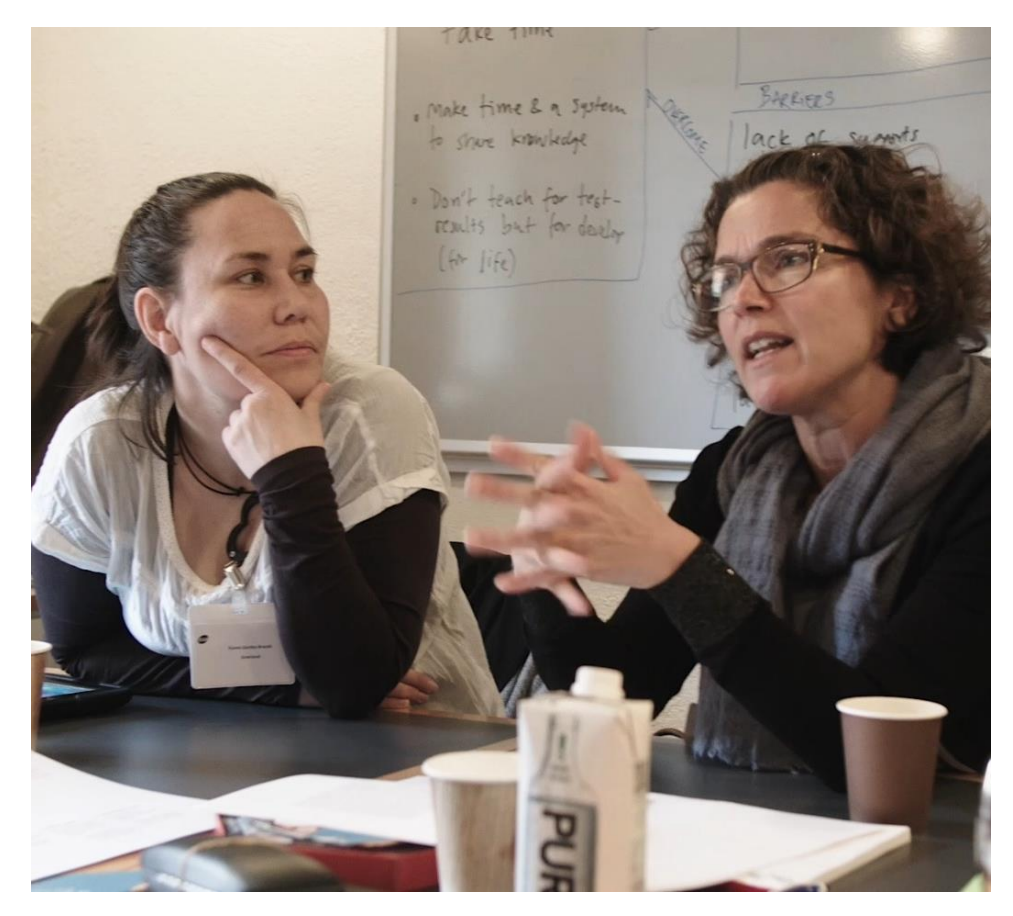

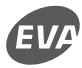

#### FINDING AND SHARING KNOWLEDGE

SOURCES OF INSPIRATION WINCH DO YOU USE? WHY THOSE?

SHARING KNOWLEDGE HOW DO YOU SHARE? WHAT DO YOU SHARET

- Navigating research in education
- Trust
- Personal contacts
- Relevance to practice

#### Barriers to embedding research into practice

- Lack of time
- Identifying relevant studies
- Reading academic English
- Translate research into practice
- The school culture
- Practical experience

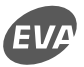

## The teachers' recommendations for communicating research

- Brief and appealing
- Easy to read with references for further reading
- Visual presentation or video
- Communicated by a practitioner
- Easy to put into practice
- Addressing a practical problem
- The sender: visible and independent

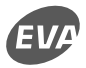

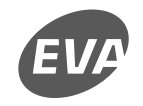

THE DANISH EVALUATION INSTITUTE

www.eva.dk

#### Thank you !

N